## How to Purchase Tickets on Bound

Here is a tutorial for purchasing tickets in the Bound app or on the web.

**Step 1:** On your school's Bound homepage or in Bound app, locate the game you wish to purchase tickets for. Click 'Buy Now' or 'Purchase Tickets'.

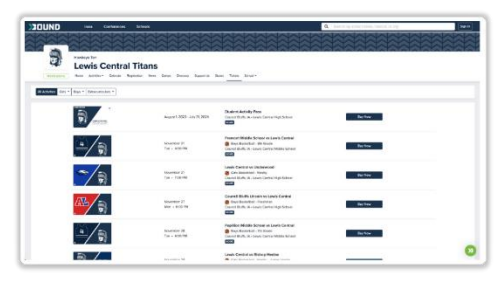

the

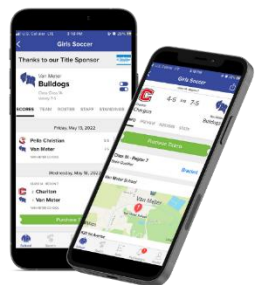

Step 2: Login or create an account.

|                                                  | Login Regist           |
|--------------------------------------------------|------------------------|
| One Platform for Youth<br>Sports and Activities. | Log in to Bound        |
|                                                  | 🗯 Sign in with Apple   |
|                                                  | G Continue with Google |
|                                                  | or sign in using email |
|                                                  | Email Address          |
|                                                  | Email address          |
|                                                  | Password               |
|                                                  | password               |
|                                                  | Sign In                |
|                                                  | Forgot your password?  |

**Step 3:** Next, add as many tickets as you'd like by clicking the green +1 button, enter your payment information and hit the "**Complete Payment**" button.

| NAMAMAN          | <b>VAIAIAIAIA</b>                      |                  | MANANANA                                                                          |                                    |
|------------------|----------------------------------------|------------------|-----------------------------------------------------------------------------------|------------------------------------|
|                  |                                        |                  |                                                                                   |                                    |
| $\bigotimes$     |                                        |                  |                                                                                   |                                    |
| Volleybal        | 2022-23 🚺 🔤                            |                  |                                                                                   |                                    |
| Londers Scores   | Brackets Standings Rankings Teams Hono | ors Tickets Past |                                                                                   |                                    |
|                  |                                        |                  |                                                                                   |                                    |
| Irchase Tickets  |                                        |                  | October 17, 2022                                                                  |                                    |
|                  |                                        | E State          | Fremont-Mills vs Lenox                                                            |                                    |
| ckets) - \$6.00  | -                                      | 1                | Lenox, IA - Lenox CSD                                                             |                                    |
| 45 4             | Game Ticket (ALL SALES ENIAL)          |                  |                                                                                   |                                    |
|                  | Tickets                                | 0                |                                                                                   |                                    |
|                  | Total                                  | \$0.00 Map       | Satellite CENOX                                                                   | 8                                  |
|                  | Subtotel                               | \$0.00           | Eenox Community                                                                   | 2.55                               |
|                  | Processing Fee                         | \$0.00           |                                                                                   |                                    |
|                  | Total Cost                             | \$0.00           | REALED VIEW                                                                       | +                                  |
|                  |                                        | - Direct         | an Putey &                                                                        |                                    |
| ment info        |                                        | Google           | Control Particular International Control of Control Andrew Management and Control | PADIODO Terris of Des Report a map |
|                  |                                        | e Le             | nox CSD                                                                           |                                    |
| Card number      | 1.67                                   | M/YY CVC 60      | 0 S Locust St                                                                     |                                    |
|                  |                                        |                  | No. 18 Januar                                                                     |                                    |
| Complete Payment |                                        |                  |                                                                                   |                                    |
|                  |                                        |                  |                                                                                   |                                    |
|                  |                                        |                  |                                                                                   |                                    |

**Step 4:** Your QR-Code tickets will be sent to your email and also show up in the *Tickets* section of your profile in the Bound app. Pull it up on your phone, print it off, screenshot it - however you want to do it, just bring the QR-code to the gate!